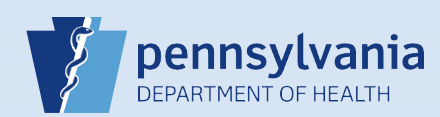

## **User Search**

**NOTE:** Funeral home administrators can only view Funeral Director and Funeral Home Support Staff accounts. Medical facility/ME office administrators can only view Medical Certifier and Medical Facility Support Staff accounts.

| Click the Use     Select Securi                                                                                                  | search:<br>e <b>rs Fast Link</b> on your ⊢<br>i <b>ty → Users</b> from the ` | Home page, or<br><b>Table Maintenance</b> menu                                              | Main Reports Table Main<br>Pennsylvania Depa<br>Fast Links                                                                            | ienang<br>irtmæ <sup>k</sup>                                                                 |
|----------------------------------------------------------------------------------------------------|------------------------------------------------------------------------------|---------------------------------------------------------------------------------------------|----------------------------------------------------------------------------------------------------|----------------------------------------------------------------------------------------------|
| 2 To locate a currentl<br>Username and/or L<br>Current button.                                                                   | y active account, ente<br><b>ast Name</b> and click th                       | er the 3 Th th                                                                              | ne search results display with a at the account is currently ass                                                                      | III facilities<br>ociated with.                                                              |
| Users<br>Username                                                                                                    | Last Name<br>Black                                                           | Search Current                                                                              | Last Name<br>Black<br>Jser Name † Name<br>ck Black, Jack                                                                              | Office<br>Office Name<br>West Shore Hospital                                                 |
|                                                                                                    | counts or activo acco                                                        |                                                                                             |                                                                                                    |                                                                                              |
| 4 terminated associat<br>the Search All butto                                                                                    | ions, perform the sea                                                        | Sunts with arch using 5 th                                                                  | Last Name                                                                                                    | office                                                                                       |
| 4 terminated associat<br>the Search All butto                                                                                    | Last Name                                                                    | Search All                                                                                  | Last Name<br>Black<br>Black, Jack                                                                                                    | office Name Harrisburg Hospital West Shore Hospital                                          |
| 4 terminated associat<br>the Search All butto<br>Users<br>Username<br>6 Click the Arrow icor                                     | Last Name<br>Black<br>Black Black                                            | Search All                                                                                  | Last Name<br>Last Name<br>Black<br>User Name † Name<br>lack Black, Jack<br>nd status of each association.<br>01/01/1900               | office Name                                                                                  |
| 4 terminated associat<br>the Search All butto<br>Users<br>Username<br>6 Click the Arrow icor                                     | Last Name<br>Black<br>Black<br>Black<br>Black<br>Black                       | Search All                                                                                  | Last Name<br>Last Name<br>Black<br>User Name † Name<br>lack Black, Jack<br>nd status of each association.<br>01/01/1900<br>Start Date | office<br>Office<br>Office Name<br>Harrisburg Hospital<br>West Shore Hospital<br>Description |
| 4 terminated associat<br>the Search All butto<br>Users<br>Username<br>6 Click the Arrow icon<br>jackblack<br>Harrisburg Hospital | Last Name<br>Black<br>Black<br>Office                                        | Search All<br>Harrisburg Hospital<br>West Shore Hospital<br>Default Death Medical Certifier | Last Name<br>Last Name<br>Black<br>User Name † Name<br>Hack Black, Jack<br>01/01/1900<br>S Start Date<br>01/01/1900                   | Office Name Harrisburg Hospital West Shore Hospital Uogin E End Date 0 04/01/2016 23:59:59   |

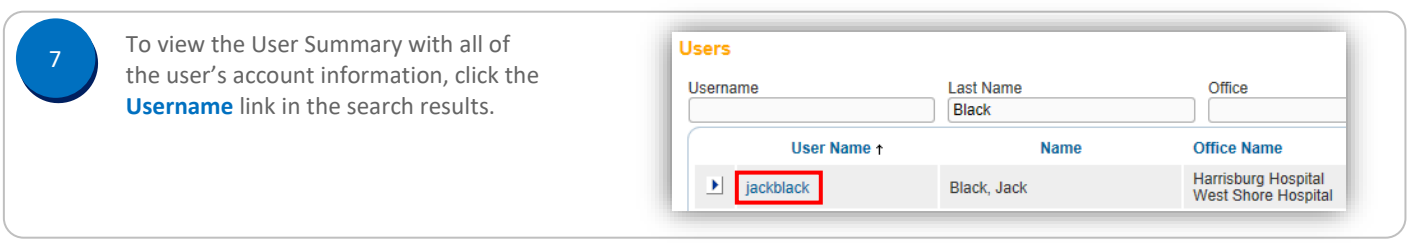

Commonwealth of PA-Department of Health Bureau of Health Statistics and Registries

Date: 3/15/2016 Version 2.0

Page 1 of 2

| The User Summary                                                                                                    | User Summary                                                                                                    |                                                                                                    |                                                                                                    |                                                                                                    |
|----------------------------------------------------------------------------------------------------|----------------------------------------------------------------------------------------------------|----------------------------------------------------------------------------------------------------|----------------------------------------------------------------------------------------------------|----------------------------------------------------------------------------------------------------|
| displays with all of<br>the user's current<br>account information.<br>Click the <b>Return</b><br>button to return to<br>the Search Results<br>screen.                                                                         | User Id: 10206<br>User Name: jackblack<br>Password Expiration: 04/04/2016<br>Start Date: 01/01/1900<br>End Date:<br>Logon Attempts: 0<br>Update Login Information                                        | Name: Jack Black<br>Title: MD<br>User Address:<br>200 Front Street<br>Harrisburg, Pennsylvania 17110<br>User Mailing Address:<br>Update User<br>West Sho<br>Jack Black is authorized to sig                                                                                                    | Work Number:<br>- Ext<br>Cell Number:<br>-<br>Home Number:<br>- Ext<br>Fax Number:<br>- Ext<br>Fax Number:<br>- Ext<br>E-mail:<br>jack@black.com<br>Preferred Contact:<br>Update Contact Information<br>ore Hospital<br>in for the following events: Death | Medical License:<br>MD082016<br>NPI Number:<br>Funeral Director License<br>Update License                                                                                                    |
|                                                                                                    | User Type                                                                                                    | Office                                                                                                    | Roles                                                                                                    | Additional Business Func                                                                                                    |
|                                                                                                    | Medical Certifier                                                                                                    | West Shore Hospital                                                                                                    | Default Death Medical Certifier                                                                                                    |                                                                                                    |
|                                                                                                    | Total records : 1                                                                                                    | Total records : 1                                                                                                    | Total records : 1                                                                                                    | No data found.                                                                                                    |
|                                                                                                    |                                                                                                    | Update Offices/Role                                                                                                    | es/Business Functions                                                                                                    |                                                                                                    |
| To view active account                                                                                                    | s associated with a facility                                                                                                    | enter the Facility Name                                                                                                    | in the <b>Office</b> field and c                                                                                                    | lick the Search (                                                                                                    |
| button.                                                                                                    | Username                                                                                                    | Username Last Name                                                                                                    |                                                                                                    |                                                                                                    |
| The search results disp                                                                                                    | lay with all active account:                                                                                                    | s associated with the faci                                                                                                    | ility.                                                                                                    |                                                                                                    |
| The search results disp                                                                                                    | lay with all active accounts Last Name Barton, Clara Nightingale, Florence Welby, Marcus                                                                                                    | S associated with the faci<br>Office<br>All Care Hospice<br>Office Name<br>All Care Hospice<br>All Care Hospice<br>All Care Hospice                                                                                                    | ility.                                                                                                    | tart Date End<br>1/01/1900<br>1/01/1900<br>1/01/1900<br>Total R                                                                                                    |
| The search results disp                                                                                                    | Ilay with all active accounts                                                                                                    | s associated with the faci<br>Office<br>All Care Hospice<br>Office Name<br>All Care Hospice<br>All Care Hospice<br>All Care Hospice<br>ed with a facility, enter the<br>Last Name                                                                                                    | ility.                                                                                                    | tart Date End<br>I/01/1900<br>I/01/1900<br>I/01/1900<br>Total R<br>Office field and c<br>e<br>Care Hospice                                                                                                    |
| The search results disp                                                                                                    | Ilay with all active account:                                                                                                    | s associated with the faci<br>Office<br>All Care Hospice<br>Office Name<br>All Care Hospice<br>All Care Hospice<br>All Care Hospice<br>All Care Hospice<br>inated accounts associate<br>Office                                                                                                    | ility.                                                                                                    | tart Date End<br>I/01/1900<br>I/01/1900<br>I/01/1900<br>Total F<br>Office field and c<br>e<br>Care Hospice                                                                                                    |
| The search results disp                                                                                                    | Ilay with all active account:                                                                                                    | s associated with the faci<br>Office<br>All Care Hospice<br>Office Name<br>All Care Hospice<br>All Care Hospice<br>All Care Hospice<br>All Care Hospice<br>ed with a facility, enter the<br>Last Name<br>inated accounts associat<br>Office<br>All Care Hospice                                                                                                    | ility.                                                                                                    | tart Date End<br>I/01/1900<br>I/01/1900<br>I/01/1900<br>Total R<br>Office field and o<br>e<br>Care Hospice                                                                                                    |
| The search results disp                                                                                                    | Ilay with all active account:                                                                                                    | s associated with the faci<br>Office<br>All Care Hospice<br>All Care Hospice<br>All Care Hospice<br>All Care Hospice<br>All Care Hospice<br>ed with a facility, enter the<br>Last Name<br>inated accounts associate<br>Office<br>All Care Hospice<br>Office<br>All Care Hospice                                                                                                    | ility.                                                                                                    | tart Date End<br>1/01/1900<br>1/01/1900<br>1/01/1900<br>Total F<br>Office field and c<br>e<br>Care Hospice<br>Second<br>Total F<br>Second<br>Second |
| The search results disp<br>Username<br>User Name †<br>Cobarton<br>To charton<br>mawelby<br>To view active and terr<br>Search All button.<br>The search results displated<br>Username<br>User Name †<br>bospencer<br>b charton | Ilay with all active account: Last Name Barton, Clara Nightingale, Florence Welby, Marcus minated accounts associate Username Last Name Last Name Spencer, Bobby Barton, Clara                           | s associated with the faci<br>Office<br>All Care Hospice<br>Office Name<br>All Care Hospice<br>All Care Hospice<br>All Care Hospice<br>ed with a facility, enter the<br>Last Name<br>inated accounts associate<br>Office<br>All Care Hospice<br>Office Name<br>All Care Hospice<br>All Care Hospice<br>All Care Hospice                                                                                                    | ility.                                                                                                    | tart Date End<br>1/01/1900<br>1/01/1900<br>1/01/1900<br>Total F<br>Office field and co<br>e<br>Care Hospice<br>Int Date End D<br>01/1900<br>02/11/2016<br>01/1900                                                                                                    |
| The search results disp<br>Username<br>User Name t<br>Coarton<br>To view active and terr<br>Search All button.<br>The search results displation<br>Username<br>Username t<br>bospencer<br>bospencer<br>coarton<br>h finight   | Ilay with all active account: Last Name Barton, Clara Nightingale, Florence Welby, Marcus minated accounts associate Username Last Name Spencer, Bobby Barton, Clara Nightingale, Florence               | s associated with the faci<br>Office<br>All Care Hospice<br>All Care Hospice<br>All Care Hospice<br>All Care Hospice<br>All Care Hospice<br>d with a facility, enter the<br>Last Name<br>Confice<br>All Care Hospice<br>Confice<br>All Care Hospice<br>All Care Hospice<br>All Care Hospice<br>All Care Hospice<br>All Care Hospice<br>All Care Hospice                                                                                        | ility.                                                                                                    | tart Date End<br>//01/1900<br>//01/1900<br>//01/1900<br>Total F<br>Office field and c<br>e<br>Care Hospice<br>Care Hospice<br>01/1900<br>02/11/2016<br>01/1900                                                                                                    |
| The search results disp                                                                                                    | Ilay with all active account: Last Name Barton, Clara Nightingale, Florence Welby, Marcus minated accounts associate Username Last Name Spencer, Bobby Barton, Clara Nightingale, Florence Welby, Marcus | s associated with the faci<br>Office<br>All Care Hospice<br>Office Name<br>All Care Hospice<br>All Care Hospice<br>All Care Hospice<br>ed with a facility, enter the<br>Last Name<br>inated accounts associat<br>Office<br>All Care Hospice<br>Office Name<br>All Care Hospice<br>All Care Hospice<br>All Care Hospice<br>All Care Hospice<br>All Care Hospice<br>All Care Hospice<br>All Care Hospice<br>All Care Hospice<br>All Care Hospice | ility.                                                                                                    | tart Date End<br>//01/1900<br>//01/1900<br>//01/1900<br>Total F<br>Office field and c<br>e<br>Care Hospice<br>Second<br>of/1900<br>01/1900<br>01/1900<br>01/1900                                                                                                    |

Commonwealth of PA-Department of Health Bureau of Health Statistics and Registries Date: 3/15/2016 Version 2.0